輔仁大學資訊中心網路組

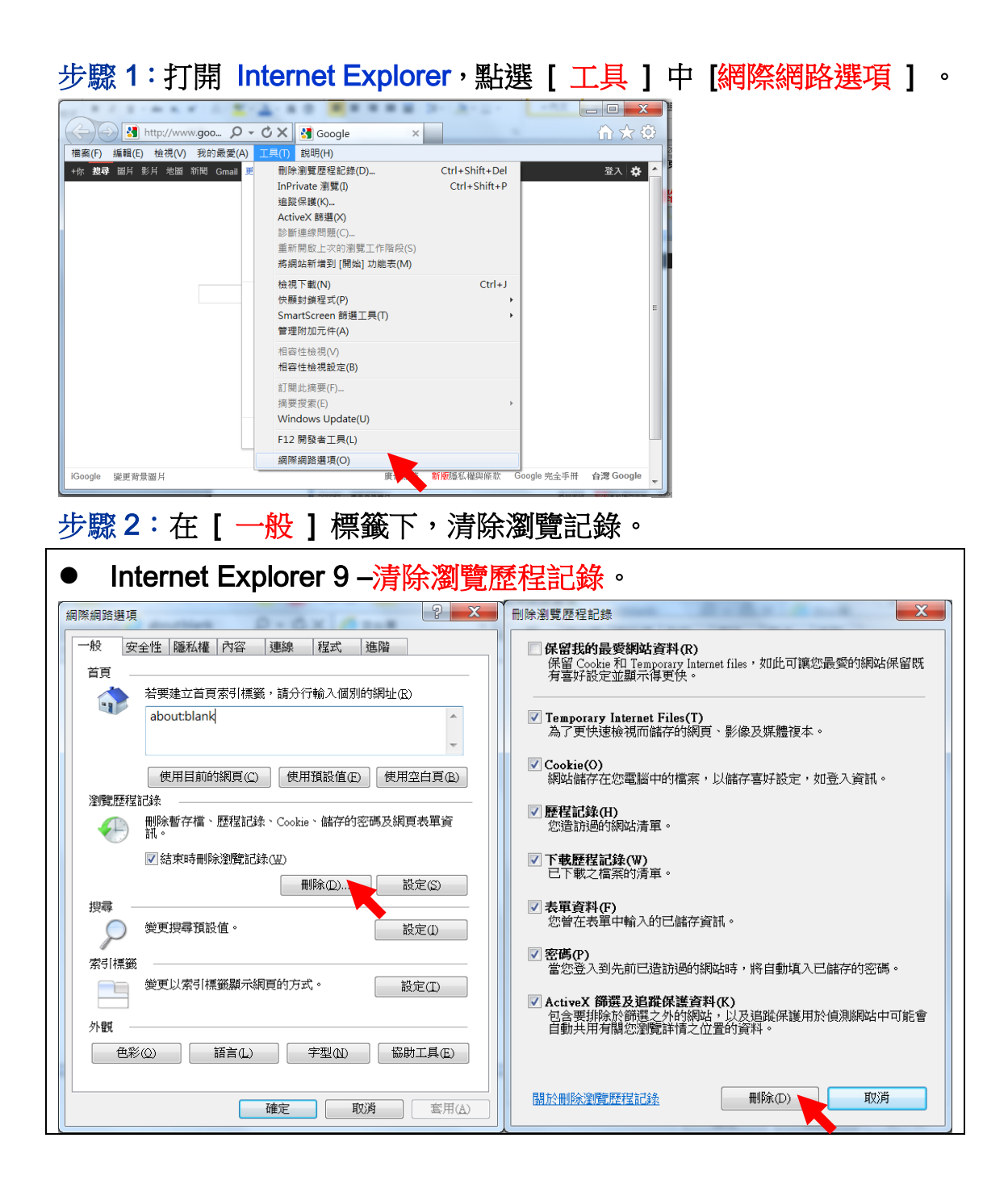

| Internet Explorer 6                                                                    |                                                                                                    |
|----------------------------------------------------------------------------------------|----------------------------------------------------------------------------------------------------|
| 分別點選 [ <del>刪除 Cookie(I)</del> ] 及 [ <del>刪除檔案(F)</del> ] ,完成清除。                       |                                                                                                    |
| 和際和路運項 ? 🔀                                                                             | ar an an an an an an an an an an an an an                                                                                                    |
| 般 安全性 陽私權 內容 連線 程式集 進階   首頁 您可以變更當作首頁的畫面。 網址 @: [][][][][][][][][][][][][][][][][][][] | 一般   安全性   隱私權   內容   連線   程式集   進階     首頁   您可以變更當作首頁的畫面。   網址(图):   通貨///W.yahoo com//   使用   使用 |
| 確定取消                                                                                   | 確定 取消 麥用(&)                                                                                                    |

步驟 3: 關閉所有 Internet Explorer 視窗, 並重新開啟 Internet Explorer 視窗。